| STT | Tình trạng              | Nguyên nhân và Cách xử lý                  | Hướng xử lý                                   |
|-----|-------------------------|--------------------------------------------|-----------------------------------------------|
| 1   | Đồng hồ không lên nguồn | Do hết PIN hoặc hỏng thiết bị              | - Bước 1: Kiểm tra hoạt động của cáp sạc và   |
|     |                         |                                            | củ sạc.                                       |
|     |                         |                                            | - Bước 2: Cần cắm sạc pin, vệ sinh tiếp       |
|     |                         |                                            | điểm chân sạc và chân cáp sạc                 |
|     |                         |                                            | - Bước 3: Cắm sạc vẫn không thấy dấu hiệu     |
|     |                         |                                            | lên nguồn => Cần gửi đến trung tâm bảo hành   |
|     |                         |                                            | để kiểm tra.                                  |
| 2   | Đồng hồ không nhận SIM  | - Do KH lắp sim của mạng khác              | - Bước 1: KH kiểm tra xem đã đúng SIM         |
|     |                         | - Do KH lắp sim không phải là sim gói cước | của Viettel và SIM gói cước dành riêng cho    |
|     |                         | Mykid                                      | MyKid.                                        |
|     |                         | - Do lắp sim không đúng cách               | - Bước 2: Khách hàng Kiểm tra cách lắp        |
|     |                         | - Do hỏng sim                              | SIM, Lưu ý chiều lắp SIM: Để mặt tiếp xúc     |
|     |                         |                                            | lên trên và đầu cắt góc đưa vào trước. Sau đó |
|     |                         |                                            | sử dụng công cụ hoặc dùng tay đẩy sim vào     |
|     |                         |                                            | bên trong. Khi thực hiện lắp đúng SIM thì     |
|     |                         |                                            | thực hiện reset lại máy đồng hồ.              |
|     |                         |                                            | - Dấu hiệu nhận biết SIM đã nhận sóng hay     |
|     |                         |                                            | chưa bằng cách nhìn vào góc trên bên trái     |
|     |                         |                                            | màn hình, nếu đồng hồ hiển thị "No            |
|     |                         |                                            |                                               |

## MỘT SỐ LỖI DỊCH VỤ MYKID THƯỜNG GẶP VÀ CÁCH XỬ LÝ

|   |                           |                                                 | SIM"_tức là chưa nhận thẻ sim, nếu hiển thị   |
|---|---------------------------|-------------------------------------------------|-----------------------------------------------|
|   |                           |                                                 | hình các cột sóng _tức là đã nhận thẻ sim     |
|   |                           |                                                 | - Nếu đã làm đúng hết các bước nhưng vẫn      |
|   |                           |                                                 | không sử dụng được thì gọi điện tới tổng đài  |
|   |                           |                                                 | 18008098 (Miễn phí gọi trong và ngoài         |
|   |                           |                                                 | mạng)                                         |
| 3 | Tài khoản bố mẹ không     | - Do Tài khoản thẻ sim trên đồng hồ đã hết tiền | - Bước 1: Kiểm tra sim được lắp Trên thiết    |
|   | kết nối được với đồng hồ  | - Do Tài khoản thẻ sim chưa kích hoạt gói dữ    | bị đồng hồ có phải sim Viettel và đăng ký gói |
|   |                           | liệu                                            | cước MyKid chưa?                              |
|   |                           | - Do máy bố mẹ chưa kết nối mạng                | - Bước 2: Tài khoản thẻ SIM chưa kích hoạt    |
|   |                           |                                                 | gói dữ liệu. Khi sim mới đấu nối để kích hoạt |
|   |                           |                                                 | khách hàng vui lòng lắp vào máy điện thoại    |
|   |                           |                                                 | bấm gọi 900.                                  |
|   |                           |                                                 | - Máy bố-mẹ chưa nối dữ liệu, hãy kiểm tra    |
|   |                           |                                                 | lại mạng WiFi hoặc 3G/4G.                     |
| 4 | Thời gian trên đồng hồ bị | - Do đồng hồ chưa kết nối với tài khoản của bố  | - Bước 1: Kiểm tra đồng hồ đã được kết nối    |
|   | sai                       | mẹ (chính)                                      | với tài khoản của bố mẹ hay chưa? Cách kiểm   |
|   |                           | - Do sim gắn trên đồng hết lưu lượng data, hết  | tra như sau: Vào phần Gọi điện trên đồng hồ,  |
|   |                           | tiền                                            | kiểm tra có thông tin danh bạ hay chưa? Nếu   |
|   |                           |                                                 | đã có thông tin số điện thoại của bố mẹ trong |
|   |                           |                                                 | danh bạ đồng hồ có nghĩa là đồng hồ đã được   |
|   |                           |                                                 | kết nối.                                      |

|   | -                       |                    |                                                  |
|---|-------------------------|--------------------|--------------------------------------------------|
|   |                         |                    | - Bước 2: Kiểm tra lưu lượng của SIM             |
|   |                         |                    | MYKID được lắp đặt trên đồng hồ xem còn          |
|   |                         |                    | lưu lượng data, số dư trong tài khoản gốc? Nếu   |
|   |                         |                    | hết lưu lượng thì hướng dẫn KH nạp thêm tiền     |
|   |                         |                    | để tiếp tục sử dụng dịch vụ                      |
|   |                         |                    | Lưu ý:                                           |
|   |                         |                    | - Khi đã kích hoạt và kết nối thì thời gian sẽ   |
|   |                         |                    | tự động cập nhật theo thời gian thực (từ server) |
|   |                         |                    | - Khi chưa kết nối thì thời gian trên đồng hồ    |
|   |                         |                    | là thời gian mặc định của đồng hồ và không       |
|   |                         |                    | chính xác.                                       |
|   |                         |                    | - Không thể cài đặt thời gian trên đồng hồ       |
|   |                         |                    | bằng tay do hạn chế các phím trên đồng hồ.       |
| 5 | Quên mật khẩu đăng nhập | - KH quên mật khẩu | Hướng dẫn KH lấy lại mật khẩu bằng cách:         |
|   | vào                     |                    | Vào App => Tại màn hình đăng nhập =>             |
|   | ứng dụng trên máy điện  |                    | Chọn vào phần "Quên mật khẩu?" => Nhập           |
|   | thoại                   |                    | mã xác nhận gửi đến số điện thoại của tài        |
|   |                         |                    | khoản chính (qua SMS) => Thực hiện nhập          |
|   |                         |                    | mật khẩu mới => Xác nhận mật khẩu mới.           |
|   |                         |                    |                                                  |

| 6 | Từ đồng hồ không thêm   | - Do chỉ có tài khoản chính mới thêm được     | - Các tài khoản kết nối với đồng hồ sẽ được   |
|---|-------------------------|-----------------------------------------------|-----------------------------------------------|
|   | được danh bạ            | danh bạ trên đồng hồ                          | mặc định đưa vào danh bạ của đồng hồ. Ngoài   |
|   |                         |                                               | ra có thể thêm danh bạ trên đồng hồ bằng cách |
|   |                         |                                               | sau: Từ ứng dụng => Vào phần "Danh bạ" =>     |
|   |                         |                                               | Thực hiện thêm danh bạ                        |
|   |                         |                                               | - Từ đồng hồ chỉ có thể nghe, gọi cho các số  |
|   |                         |                                               | trong danh bạ.                                |
|   |                         |                                               | - Đồng hồ có thể nhận được các cuộc gọi từ    |
|   |                         |                                               | ngoài danh bạ bằng cách vào phần "cài đặt" => |
|   |                         |                                               | Chọn "cài đặt cuộc gọi" => Chọn "nhận cuộc    |
|   |                         |                                               | gọi từ người lạ"                              |
| 7 | Định vị không chính xác | - Do KH chọn phương thức định vị Tiết kiệm    | - Nếu KH chọn phương thức định vị Tiết        |
|   |                         | pin (Định vị GSM) hoặc chọn Phương thức định  | kiệm Pin. Đây là phương thức định vị theo chế |
|   |                         | vị Ưu tiên GPS nhưng do khu vực không có sóng | độ định vị ưu tiên từ Wifi => GSM. Nếu tại vị |
|   |                         | GPS hoặc wifi nên chuyển sang phương thức     | trí đồng hồ không thu được định vị wifi thì   |
|   |                         | định vị GSM                                   | đồng hồ sẽ chuyển sang định vị GSM.           |
|   |                         |                                               | - Định vị GSM là định vị dựa vào vị trí của   |
|   |                         |                                               | trạm BTS của nhà mạng Viettel nên sai số định |
|   |                         |                                               | vị có thể lên đến 3000m                       |
| 8 | Không định vị được đồng | - Do đồng hồ hết Pin                          | - Bước 1: Khách hàng kiểm tra các thông tin   |
|   | hồ                      | - Do sử dụng đồng hồ ở khu vực không có sóng  | vị trí sử dụng của đồng hồ và tình trạng đồng |
|   |                         | như: Hầm xe, máy bay                          | hồ:                                           |

|  | - Điện thoại bố mẹ chưa kết nối dữ liệu di động | ✓ Nếu đồng hồ hết PIN, trong hầm xe, hoặc      |
|--|-------------------------------------------------|------------------------------------------------|
|  | hoặc wifi                                       | trên máy bay thì hệ thống không thể xác        |
|  | - Sim gắn trên đồng hồ đã hết lưu lượng data,   | định được vị trí đồng hồ => Kết quả sẽ trả về  |
|  | hết tiền                                        | địa chỉ được xác định mới nhất trước đó. Để    |
|  |                                                 | đảm bảo đồng hồ hoạt động bình thường, gói     |
|  |                                                 | dữ liệu được kích hoạt trở lại => NVCSKH       |
|  |                                                 | hướng dẫn KH nên khởi động lại đồng hồ bằng    |
|  |                                                 | cách ấn giữ phím nguồn.                        |
|  |                                                 | ✓ Nếu đồng hồ trong tình trạng bình thường     |
|  |                                                 | => Chuyển bước 2                               |
|  |                                                 | - Bước 2: Kiểm tra tài khoản lưu lượng và tài  |
|  |                                                 | khoản tiền của sim gắn trên đồng hồ. Nếu lưu   |
|  |                                                 | lượng data và tiền của thuê bao đồng hồ đã hết |
|  |                                                 | thì đồng hồ không thể gửi được dữ liệu lên.    |
|  |                                                 | Trong trường hợp này Khách hàng nạp thêm       |
|  |                                                 | tiền vào tài khoản để tránh gián đoạn dịch vụ. |
|  |                                                 | - Bước 3: Kiểm tra kết nối dữ liệu di động     |
|  |                                                 | hoặc wifi trên điện thoại bố mẹ: TB của bố mẹ  |
|  |                                                 | phải được kết nối dữ liệu mạng hoặc wifi thì   |
|  |                                                 | mới có thể xem được định vị của đồng hồ        |
|  |                                                 | - Nếu toàn bộ kiểm tra các bước đều đủ điều    |
|  |                                                 | kiện nhưng vẫn không sử dụng được dịch vụ      |

|    |                             |                                                | Quý khách hàng vui lòng liên hệ tới hotline      |
|----|-----------------------------|------------------------------------------------|--------------------------------------------------|
|    |                             |                                                | CSKH 18008098 (miễn phí gọi trong và ngoài       |
|    |                             |                                                | mạng) để được hỗ trợ.                            |
| 9  | Không thay đổi được thông   |                                                | - Chỉ có tài khoản chính mới có thể cài đặt      |
|    | tin trẻ, thông tin các chức |                                                | thông tin của trẻ, tài khoản phụ không thể thay  |
|    | năng phần cài đặt trên ứng  |                                                | đổi được các thông tin trên và chỉ có quyền      |
|    | dụng                        |                                                | xem thông tin.                                   |
| 10 | Không biết cách cài đặt khu | - Do KH chưa biết cách cài đặt                 | - Để cài đặt khu vực an toàn có thể chọn vị trí  |
|    | vực an toàn                 | - Chỉ có tài khoản chính mới cài đặt được vùng | hiện tại (mặc định) của đồng hồ hoặc chọn một    |
|    |                             | an toàn.                                       | vị trí bất kỳ trên bản đồ để đặt làm tâm của khu |
|    |                             |                                                | vực an toàn.                                     |
|    |                             |                                                | - Khi cài đặt thời gian bắt đầu và kết thúc cho  |
|    |                             |                                                | một vùng an toàn thì trong khoảng thời gian đã   |
|    |                             |                                                | chọn sẽ nhận được thông báo của hệ thống nếu     |
|    |                             |                                                | có, ngoài khoảng thời gian này sẽ không nhận     |
|    |                             |                                                | được bất kỳ thông báo nào. Mặc định là từ        |
|    |                             |                                                | 00:00 đến 23:59 thì lúc nào cũng nhận được       |
|    |                             |                                                | thông báo từ hệ thống                            |
|    |                             |                                                | - Trường hợp Quý khách hàng thấy bị làm          |
|    |                             |                                                | phiền khi nhận nhiều thông báo thì Khách         |
|    |                             |                                                | hàng nên cài đặt theo thời gian biểu hoạt động   |
|    |                             |                                                | của trẻ và đặt bán kính vùng an toàn lớn.        |

| 11 | Không nhận được thông báo | - Do hệ thống mặc định chế độ cập nhật thông      | - Tần suất đồng hồ tự động gửi thông tin vị      |
|----|---------------------------|---------------------------------------------------|--------------------------------------------------|
|    | khu vực an toàn đúng lúc  | tin là 10 phút/lần (tùy theo khách hàng cài đặt   | trí là 10 phút/ lần, vào thời điểm gửi thông tin |
|    |                           | chu kỳ định vị trong chức năng Chế độ định vị     | nếu vị trí đồng hồ Đến vùng an toàn hoặc Đi      |
|    |                           | trên ứng dụng)                                    | khỏi vùng an toàn thì sẽ nhận được các thông     |
|    |                           |                                                   | báo Đến vùng an toàn – Đi ra khỏi vùng an        |
|    |                           |                                                   | toàn.                                            |
|    |                           |                                                   | - Trường hợp hệ thống không thông báo hoặc       |
|    |                           |                                                   | cập nhật thông báo chậm hơn, Khách hàng vui      |
|    |                           |                                                   | lòng liên hệ tới hotline CSKH 18008098 (miễn     |
|    |                           |                                                   | phí gọi trong và ngoài mạng) để được hỗ trợ.     |
| 12 | Không cập nhật bước chân  | - Do mặc định của hệ thống chỉ cập nhật là 10     | - Thông báo KH theo cơ chế của đồng hồ sẽ        |
|    | trên ứng dụng             | phút/lần (tùy theo khách hàng cài đặt chu kỳ định | gửi dữ liệu bước chân tới hệ thống là 10         |
|    |                           | vị trong chức năng Chế độ định vị trên ứng dụng)  | phút/lần. Do đó dữ liệu bước chân sẽ không       |
|    |                           |                                                   | được cập nhật thường xuyên khi xem tại ứng       |
|    |                           |                                                   | dụng.                                            |
|    |                           |                                                   | - Trường hợp hệ thống không cập nhật số          |
|    |                           |                                                   | bước chân, Quý Khách hàng vui lòng liên hệ       |
|    |                           |                                                   | 18008098 (Miễn phí gọi trong và ngoài mạng)      |
|    |                           |                                                   | để được hỗ trợ.                                  |
| 13 | Không nhận được thông báo | - Do chưa cài đặt các vùng an toàn                | - Bước 1: Khai thác, kiểm tra thông tin và       |
|    | từ đồng hồ                | - Do sim đồng hồ hết tài khoản lưu lượng và tài   | thông báo các lý do dẫn đến KH không nhận        |
|    |                           | khoản tiền                                        | được thông báo từ đồng hồ như:                   |
|    |                           |                                                   |                                                  |

|   |    |                        | - Do máy bố mẹ chưa kết nối dữ liệu mạng hoặc | <ul> <li>Nếu khách hàng chưa cài đặt các vùng an</li> </ul>  |
|---|----|------------------------|-----------------------------------------------|--------------------------------------------------------------|
|   |    |                        | wifi                                          | toàn thì sẽ không nhận được các thông báo đi                 |
|   |    |                        | - Do máy bố mẹ đã thoát đăng nhập khỏi ứng    | vào, đi ra khỏi vùng an toàn.                                |
|   |    |                        | dụng                                          | ✓ Sim đồng hồ bị hết tiền và lưu lượng sẽ                    |
|   |    |                        |                                               | không gửi thông báo                                          |
|   |    |                        |                                               | <ul> <li>Máy bố mẹ chưa kết nối dữ liệu mạng hoặc</li> </ul> |
|   |    |                        |                                               | Wifi sẽ không nhận được thông báo                            |
|   |    |                        |                                               | ✓ Máy bố mẹ đã thoát đăng nhập ứng dụng                      |
|   |    |                        |                                               | sẽ không nhận được thông báo                                 |
|   |    |                        |                                               | - Nếu đã đủ điều kiện nói trên mà KH không                   |
|   |    |                        |                                               | nhận được thông báo từ đồng hồ thì khách                     |
|   |    |                        |                                               | hàng vui lòng liên hệ 18008098 (miễn phí gọi                 |
|   |    |                        |                                               | trong và ngoài mạng) để được hỗ trợ.                         |
| ľ | 14 | KH không xem được nhật | - Do KH chưa biết cách xem                    | - Trên giao diện chính của ứn dụng, chạm                     |
|   |    | ký đường đi của trẻ    |                                               | vào biểu tượng góc trên bên phải thì sẽ mở                   |
|   |    |                        |                                               | nhật ký đường đi của trẻ trong ngày. Nhật ký                 |
|   |    |                        |                                               | mặc định là ngày hiện tại. Nhật ký này được                  |
|   |    |                        |                                               | lưu trong vòng một tháng.                                    |
|   |    |                        |                                               | - Để xem nhật ký các ngày trước đó thì chạm                  |
|   |    |                        |                                               | vào biểu tượng tìm kiếm để mở lịch và chọn                   |
|   |    |                        |                                               | ngày cần xem.                                                |
| 1 |    |                        |                                               |                                                              |

|    |                         |                                     | - Trường hợp đã làm theo hướng dẫn vẫn       |
|----|-------------------------|-------------------------------------|----------------------------------------------|
|    |                         |                                     | không xem được, Khách hàng vui lòng liên hệ  |
|    |                         |                                     | hotline CSKH 18008098 (miễn phí gọi trong    |
|    |                         |                                     | và ngoài mạng) để được hỗ trợ.               |
| 15 | Không cập nhật được     | - Do sim đồng hồ hết lưu lượng data | - Hướng dẫn KH kiểm tra lại kết nối dữ liệu  |
|    | firmware mới từ đồng hồ | - Do Pin yếu                        | mạng của đồng hồ                             |
|    |                         |                                     | - Khi Pin Yếu cũng không thể cập nhật được   |
|    |                         |                                     | bản firmware mới. Vì vậy khách hàng nên sạc  |
|    |                         |                                     | đầy pin trước khi cập nhật bản firmware mới. |
|    |                         |                                     | - Khi chưa có bản cập nhật thì không thể cập |
|    |                         |                                     | nhật được.                                   |
|    |                         |                                     | - Trường hợp đã đủ điều kiện như trên nhưng  |
|    |                         |                                     | vẫn không cập nhật được firmware mới thì     |
|    |                         |                                     | khách hàng vui lòng liên hệ hotline CSKH     |
|    |                         |                                     | 18008098 (miễn phí gọi trong và ngoài mạng)  |
|    |                         |                                     | để được hỗ trợ.                              |
| 16 | KH bị Mất QR code –     | - KH bị mất QR code                 | - Hướng dẫn KH khi đồng hồ đang kết nối thì  |
|    | không kết nối được với  |                                     | trên ứng dụng vào phần "Cài đặt" => Chọn     |
|    | đồng hồ                 |                                     | "Thông tin đồng hồ" để lưu mã QR lại bằng    |
|    |                         |                                     | cách chụp lại màn hình để sử dụng khi cần.   |
|    |                         |                                     | - Hoặc trên đồng hồ có thể Vào phần "Cài     |
|    |                         |                                     | đặt", chọn "Kết nối", chọn "Mã QR" hoặc vào  |

|    |                           |                                             | phần "Cài đặt", Chọn "Thông tin" để lấy thông  |
|----|---------------------------|---------------------------------------------|------------------------------------------------|
|    |                           |                                             | tin ID và Key.                                 |
| 17 | Lỗi không nhận được mã    | - Do chưa đăng ký đúng tài khoản bố mẹ      | - Thực hiện kiểm tra lại số điện thoại đăng ký |
|    | xác nhận của hệ thống gửi | - Do số nhận tin nhắn cài đặt chặn tin nhắn | tài khoản có đúng là số đang lắp sim vào máy   |
|    | về                        | Spam.                                       | không                                          |
|    |                           |                                             | - Khi số điện thoại đã đúng thì kiểm tra xem   |
|    |                           |                                             | máy điện thoại có cài đặt phần mềm nào để      |
|    |                           |                                             | chống spam tin nhắn không?                     |
|    |                           |                                             | - Nếu không bị 2 trường hợp trên nhưng KH      |
|    |                           |                                             | không nhận được mã, Khách hàng vui lòng        |
|    |                           |                                             | liên hệ hotline CSKH 18008098 (miễn phí gọi    |
|    |                           |                                             | trong và ngoài mạng) để được hỗ trợ.           |
| 18 | Không gọi điện được từ    | - Do chưa lưu danh bạ trong App             | - Khách hàng kiểm tra danh bạ trong ứng        |
|    | Арр                       | - Khách hàng đang cài đặt chế độ lớp học    | dụng, nếu chưa lưu thì thực hiện vào phần      |
|    |                           |                                             | "Danh bạ" trên màn hình chức năng của ứng      |
|    |                           |                                             | dụng để thêm mới danh bạ.                      |
|    |                           |                                             | - Cách kiểm tra chế độ lớp học như sau: Trên   |
|    |                           |                                             | ứng dụng, chọn Cài đặt, chọn Cài đặt chức      |
|    |                           |                                             | năng, chọn chế độ lớp học. Kiểm tra có khoảng  |
|    |                           |                                             | thời gian cài đặt nào đang ON tính năng chế    |
|    |                           |                                             | độ lớp học hay không?                          |
|    |                           |                                             |                                                |

|    |               |                                      | - Trường hợp đã đủ điều kiện nhưng không                        |
|----|---------------|--------------------------------------|-----------------------------------------------------------------|
|    |               |                                      | thực hiện được cuộc gọi, Quý khách hàng vui                     |
|    |               |                                      | lòng liên hệ hotline CSKH 18008098 (miễn                        |
|    |               |                                      | phí gọi trong và ngoài mạng) để được hỗ trợ.                    |
| 19 | Pin nhanh hết | - Do KH chưa nạp Pin đúng cách       | <ul> <li>Khách hàng mỗi lần nạp pin &gt;=2h đồng hồ.</li> </ul> |
|    |               | - Do KH chọn phương thức định vị GPS | Khi có thông báo pin đầy thì thực hiện tháo                     |
|    |               |                                      | sạc.                                                            |
|    |               |                                      | - Khách hàng kiểm tra xem phương thức định                      |
|    |               |                                      | vị đang sử dụng là "Ưu tiên GPS" hay là "Tiết                   |
|    |               |                                      | kiệm pin".                                                      |
|    |               |                                      | ✓ Đối với mỗi phương thức định vị thì thời                      |
|    |               |                                      | gian sử dụng pin là khác nhau.                                  |
|    |               |                                      | ✓ Ưu tiên GPS: Pin dùng từ 1 ngày đến 1,5                       |
|    |               |                                      | ngày.                                                           |
|    |               |                                      | ✓ Tiết kiệm pin: Thời gian sử dụng từ 1,5                       |
|    |               |                                      | ngày đến 2 ngày.                                                |
|    |               |                                      | (Tuy nhiên thời gian sử dụng còn phụ thuộc                      |
|    |               |                                      | vào hành vi của trẻ có thao tác nhiều trên đồng                 |
|    |               |                                      | hồ hay không).                                                  |
|    |               |                                      | - Nếu sử dụng bình thường như thường ngày                       |
|    |               |                                      | mà thấy hao pin thì ra các cửa hàng trực tiếp                   |
|    |               |                                      | Viettel để được tư vấn và kiểm tra.                             |

| 20 | Đồng hồ bị vào nước không     | Đồng hồ chỉ chống nước theo tiêu chuẩn IP65.    | Khách hàng nên hướng dẫn trẻ khi sử dụng thì    |
|----|-------------------------------|-------------------------------------------------|-------------------------------------------------|
|    | sử dụng được                  | Tức là chỉ chống được nước phun thông thường    | hạn chế hoặc tuyệt đối không để thiết bị tiếp   |
|    |                               | nhưng phải trong điều kiện các khe phải được    | xúc với nước.                                   |
|    |                               | đậy thật kín.                                   |                                                 |
|    |                               |                                                 |                                                 |
| 21 | Khi lắp sim tomato,           | Đồng hồ MyKid chỉ lắp được sim đấu nối gói      | Để sử dụng được các tính năng của đồng hồ,      |
|    | economy của Viettel vào       | cước MyKid.                                     | khách hàng nên kiểm tra sim lắp đặt trong       |
|    | đồng hồ thì không sử dụng     |                                                 | đồng hồ có đúng là sim MYKID hay không?         |
|    | được                          |                                                 |                                                 |
| 22 | Khi đàm thoại gần đồng hồ,    | Vì loa phát của đồng hồ được cấu tạo như loa    | Khách hàng có thể di chuyển đến khu vực ít      |
|    | tiếng lại vang và rè          | ngoài, nên khi đồng hồ để gần điện thoại để đàm | tạp âm để đàm thoại hoặc lựa chọn mức âm        |
|    |                               | thoại sẽ xảy ra hiện tượng nhiễu, vang và có    | lượng phù hợp bằng cách vào phần "Cài đặt"      |
|    |                               | nhiều tạp âm.                                   | trên đồng hồ, chọn Âm thanh và điều chỉnh       |
|    |                               |                                                 | âm lượng (Nên để ở mức 3 hoặc mức 4)            |
| 23 | Trẻ em không xem được         | - Do KH chưa chọn Tỉnh muốn hiển thị thông      | - B1: Kiểm tra trên ứng dụng (Vào mục cài       |
|    | thông tin thời tiết trên đồng | tin thời tiết                                   | đặt => Chọn thời tiết) đã chọn Tỉnh muốn hiển   |
|    | hồ                            | - Do hết lưu lượng data                         | thị thông tin thời tiết chưa?                   |
|    |                               |                                                 | - B2: Nếu đã chọn Tỉnh muốn hiển thị, vui       |
|    |                               |                                                 | lòng kiểm tra lại biểu tượng kết nối trên đồng  |
|    |                               |                                                 | hồ và lưu lượng data khuyến mại của gói cước.   |
| 24 | Không cho phép cài đặt        | Do đồng hồ MyKID chỉ cho phép cài đặt tối đa    | Hiện tại trên ứng dụng chỉ cho phép cài đặt tối |
|    | nhiều báo thức                | 1 báo thức trên đồng hồ.                        | đa 1 báo thức trên đồng hồ                      |

| 25 | Đồng hồ không nghe rõ âm     | Có thể do KH chọn chế độ âm lượng nhỏ | Trên đồng hồ, Khách hàng vào phần cài đặt =>   |
|----|------------------------------|---------------------------------------|------------------------------------------------|
|    | thanh từ điện thoại tới đồng |                                       | Chọn âm thanh => Chọn âm lượng và tăng âm      |
|    | hồ                           |                                       | lượng cho cuộc gọi.                            |
|    |                              |                                       | Khuyến cáo: Âm thanh trên đồng hồ nên để ở     |
|    |                              |                                       | mức 3 hoặc mức 4.                              |
| 26 | Khách hàng không thể load    | - Do Sim chưa được kích hoạt          | - Kiểm tra lại SIM đã được kích hoạt gói       |
|    | được thông tin mã QR khi     | - Do chưa kết nối dữ liệu mạng        | cước hay chưa?                                 |
|    | vào phần Kết nối trên đồng   |                                       | - Kiểm tra Biểu tượng kết nối (Mũi tên lên     |
|    | hồ                           |                                       | xuống) trên màn hình xem thời gian của đồng    |
|    |                              |                                       | hồ đã sáng hay chưa? Nếu biểu tượng mũi tên    |
|    |                              |                                       | lên xuống mờ thì thực hiện lại cách lắp sim và |
|    |                              |                                       | khởi động lại đồng hồ.                         |
| 27 | Các lỗi khác                 |                                       | Khách hàng nên xem chi tiết cách sử dụng và    |
|    |                              |                                       | chính sách của dịch vụ. Nếu đã đủ điều kiện    |
|    |                              |                                       | và đã sử dụng đúng cách nhưng không được,      |
|    |                              |                                       | Quý khách hàng vui lòng liên hệ hotline        |
|    |                              |                                       | CSKH 18008098 (miễn phí gọi trong và ngoài     |
|    |                              |                                       | mạng) để được hỗ trợ.                          |